DO NOT wait until Monday to log on for the first time. This initial login and setup will take some time. Please call (901) 416-5300 for IT Help.

## 1. Power On

Press the button on the side to power on the device.

2.Swipe Up

Swipe up on the screen to prompt the login screen.

## 3.Log In

Log in using your PowerSchool username and password. The username is a 6-digit number. The password is your date of birth in the format of MMDDYYYY, with no spaces.

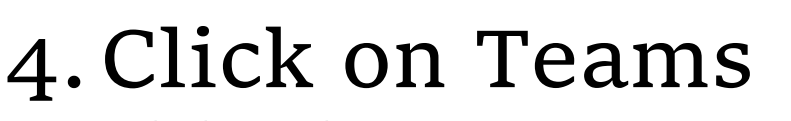

Click on the Teams Icon to open the app

## 5. Click on your Homeroom Team

## 6. Click on Join

You should see a "Meeting in General" box with the option to Join

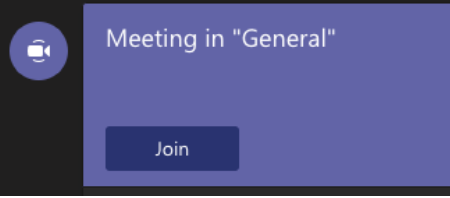

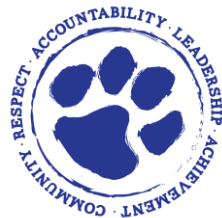

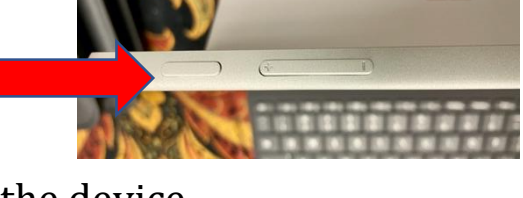

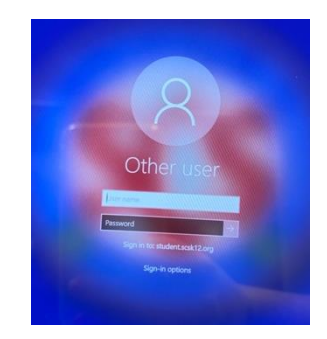

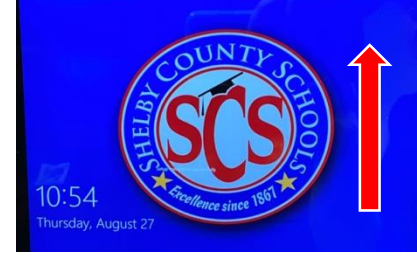

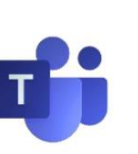